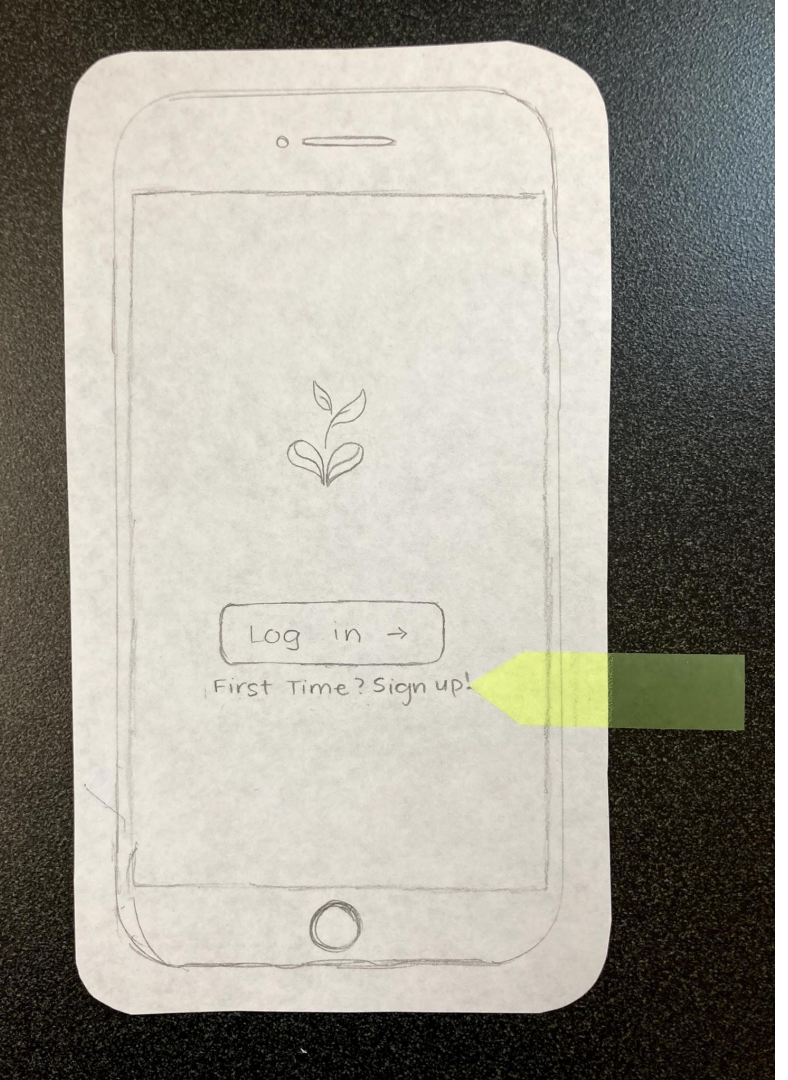

When you open up the app for the first time, this is what shows up. You can log in if you deleted it and redownloaded it or if this is the first time downloading it, you can click to sign up as directed by the yellow arrow..

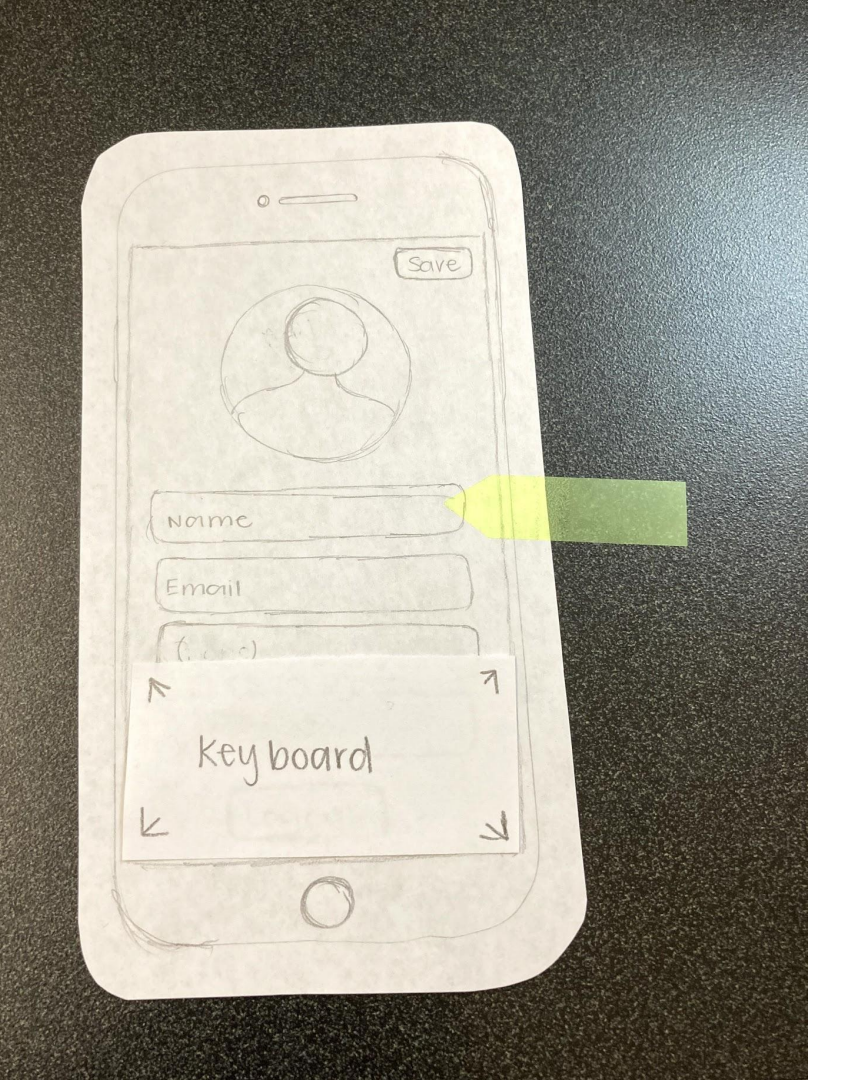

Here you sign up for the app. You can set a profile pic, type in your name.

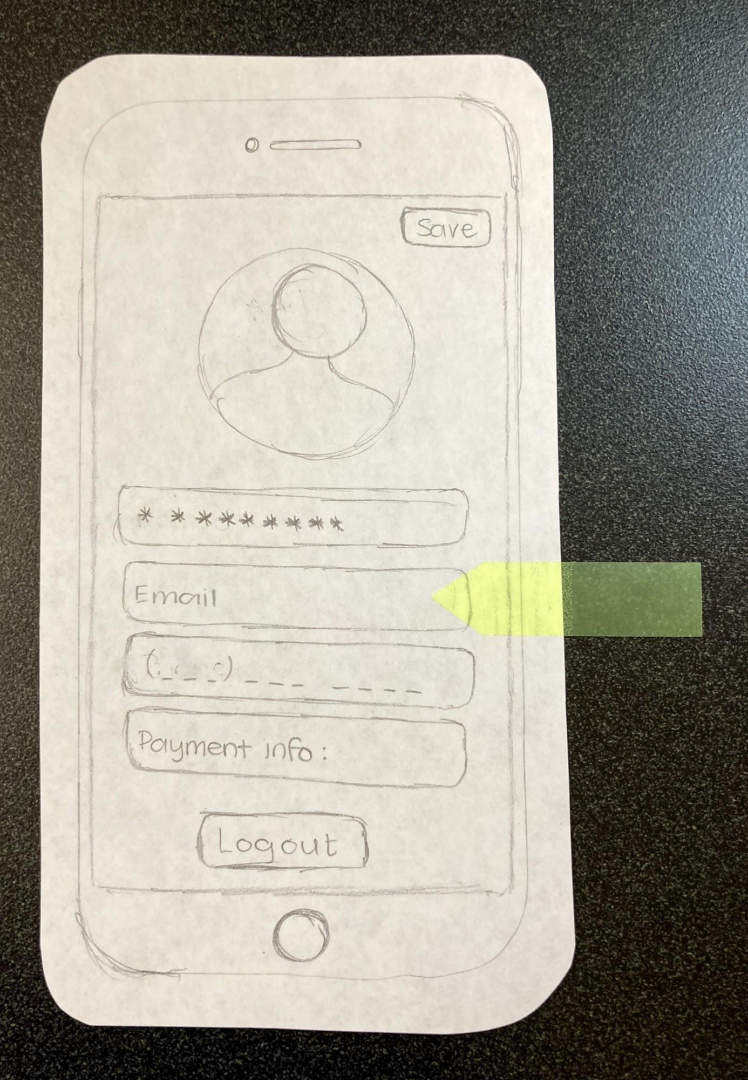

Once you type in your name you can use the keyboard to type in your email.

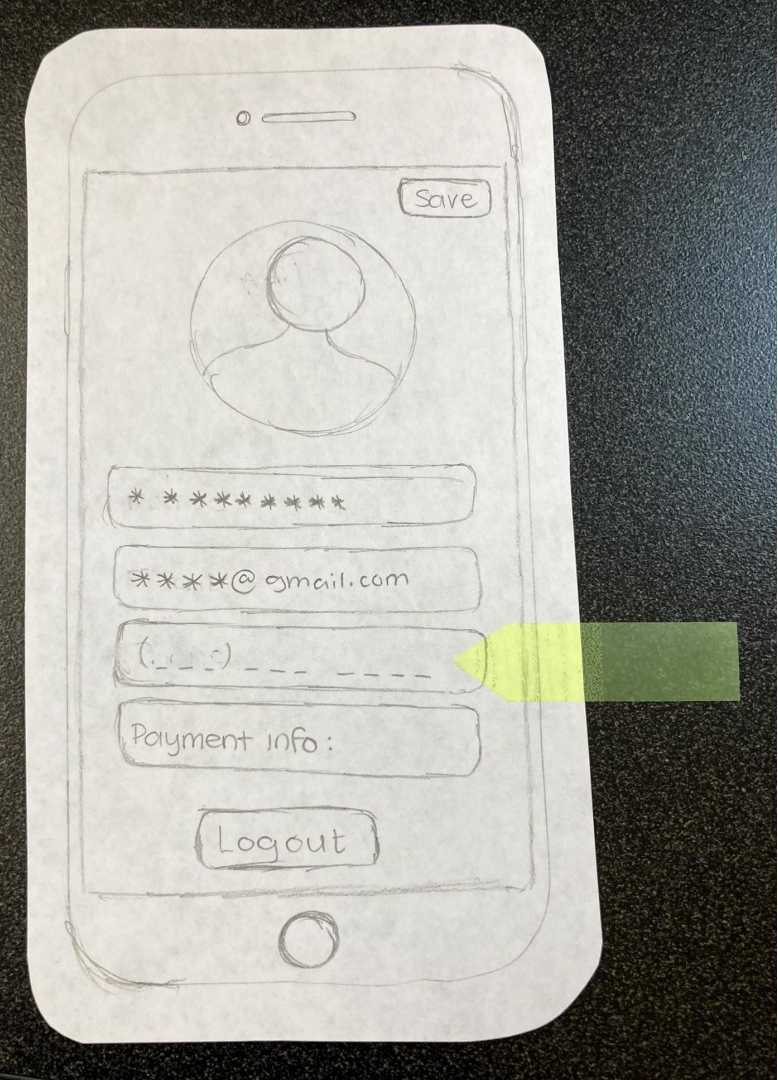

You can then type in your phone number.

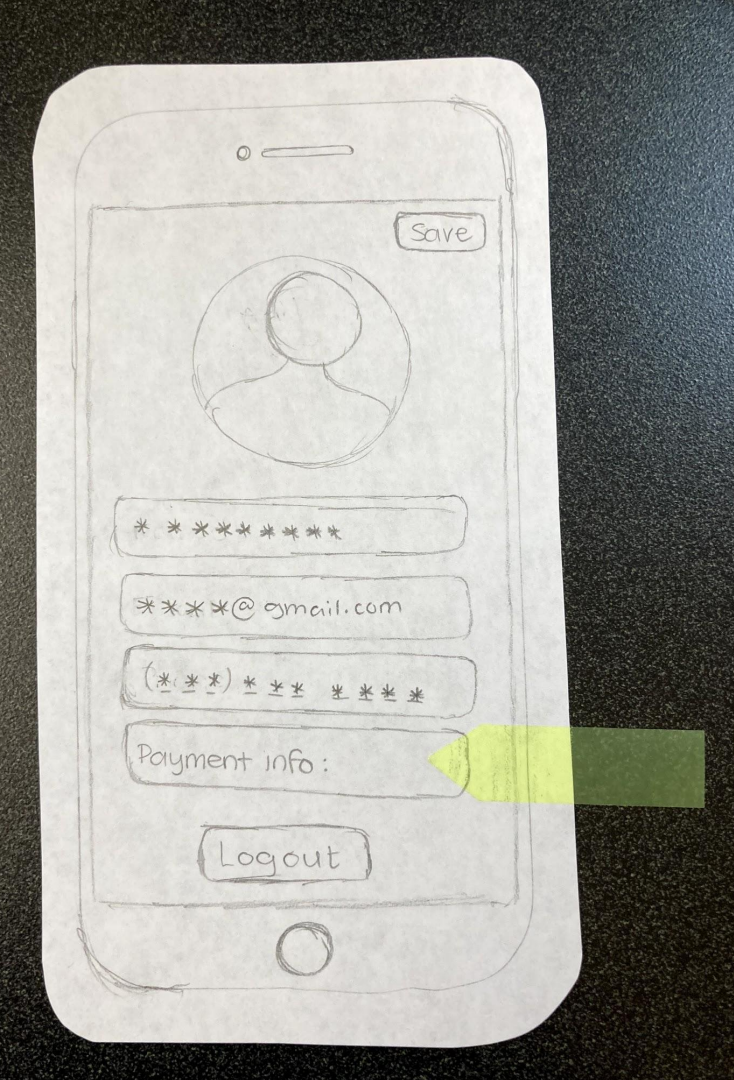

Once you've types in your phone number your can put in your payment info. Here you can add credit cards and paypal or venmo information.

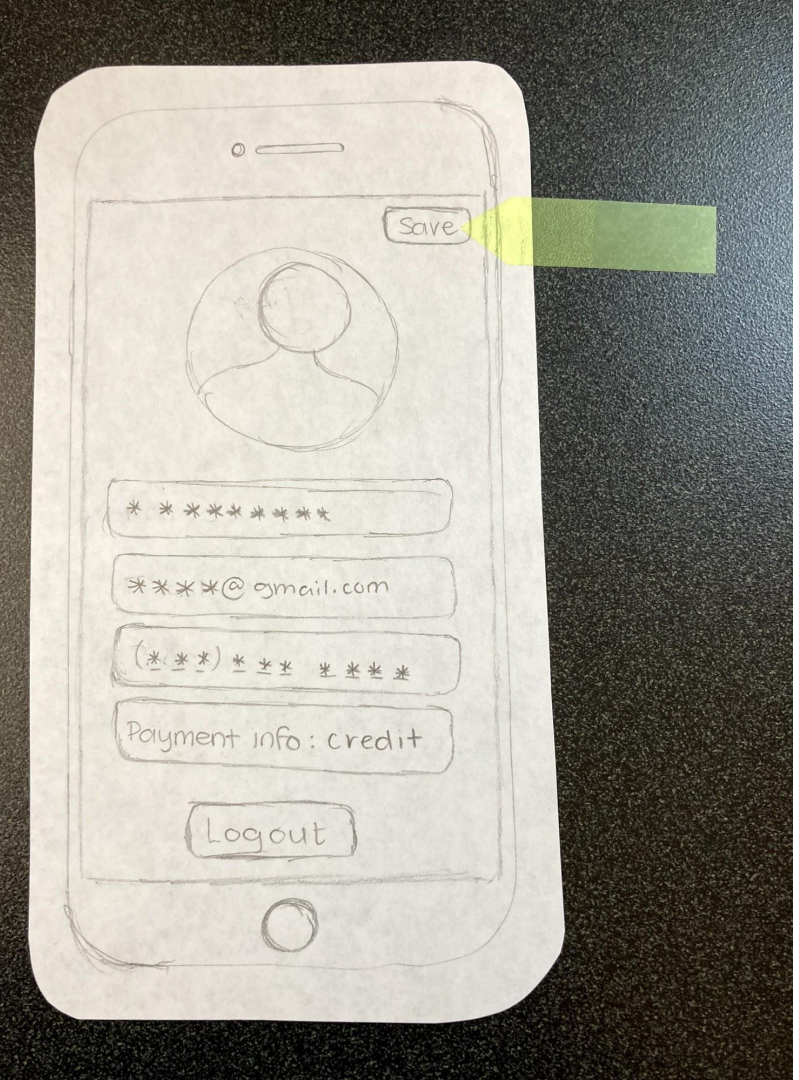

Now that you have all your information on the app you can then save your profile to bring you to the main page.

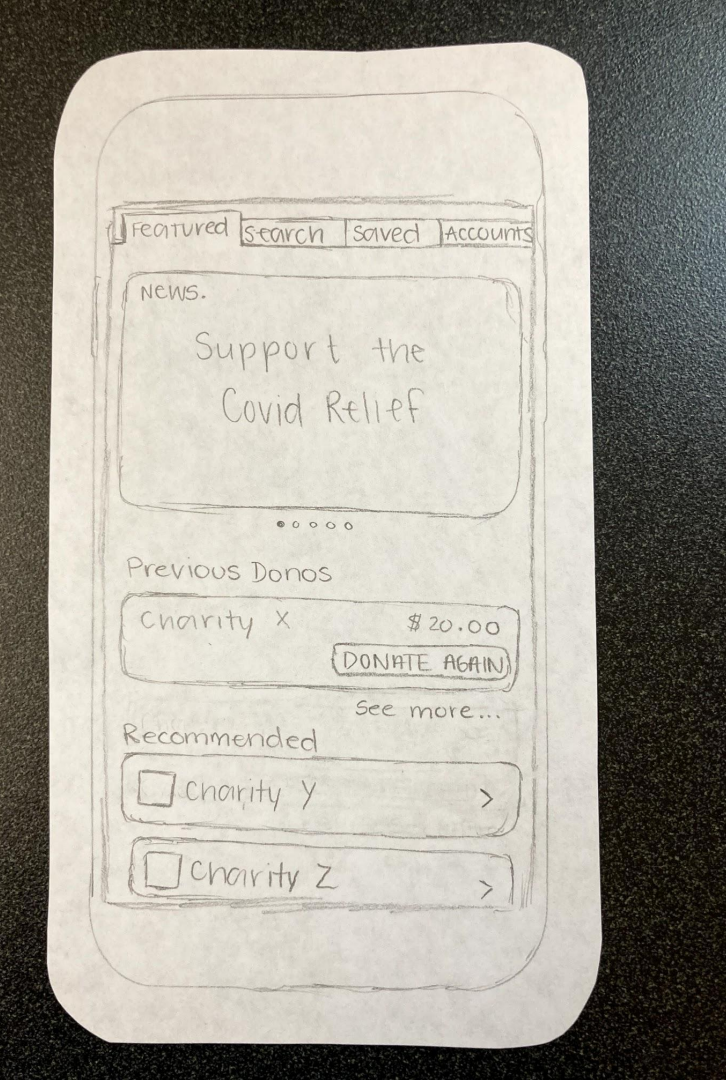

Once you save you profile and when you now open the app you will be shown this page. It's the main page which shows you updated news leading you to charities that help that news. There is also the last place you donated and recommended charities based on where you previously donated.

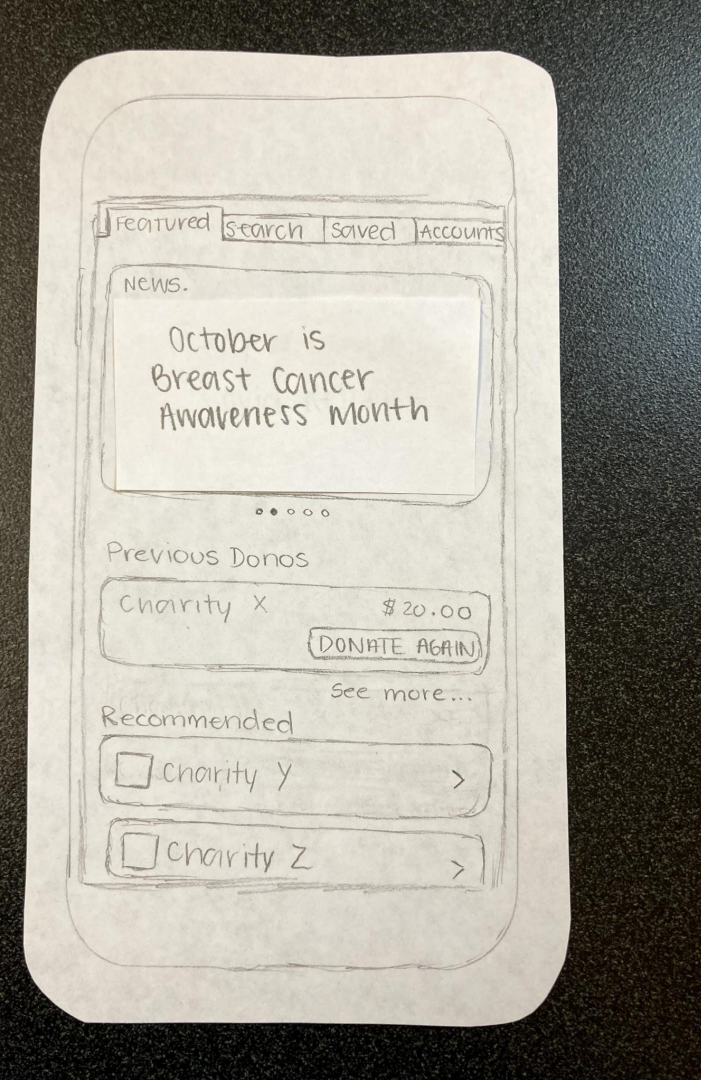

If you swipe on the news you will get different news..

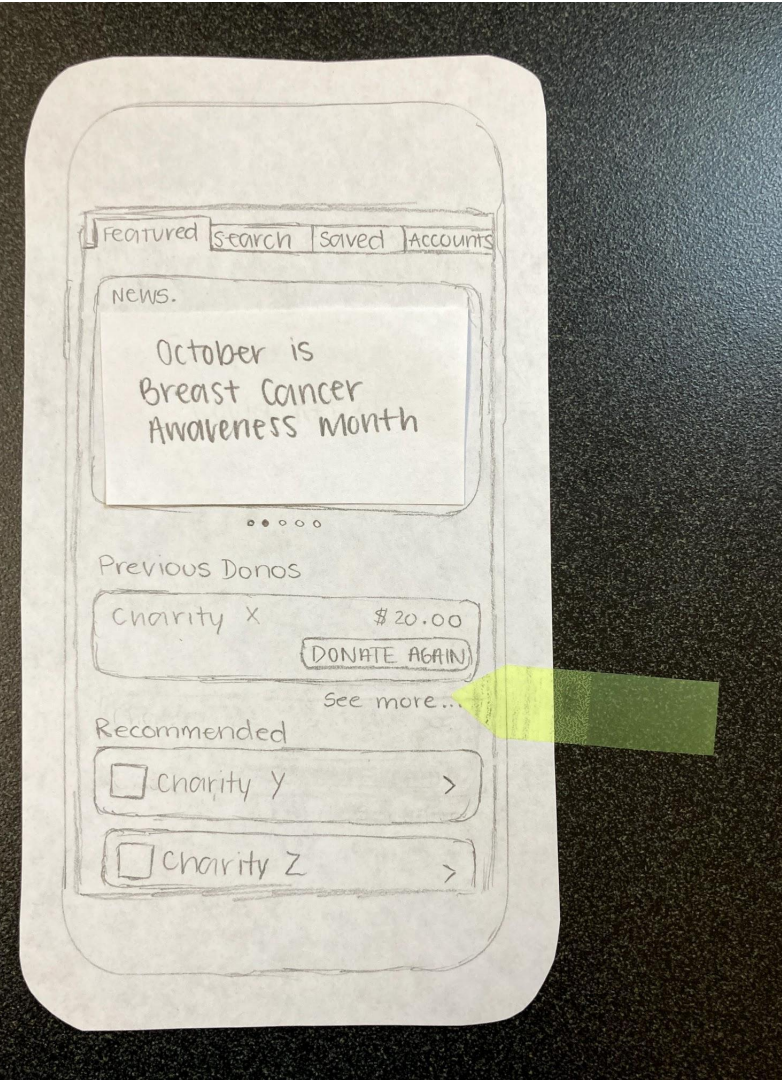

If you donated more than one place and want to see all the places you previously donated you can click on the see more underneath the last previously donated.

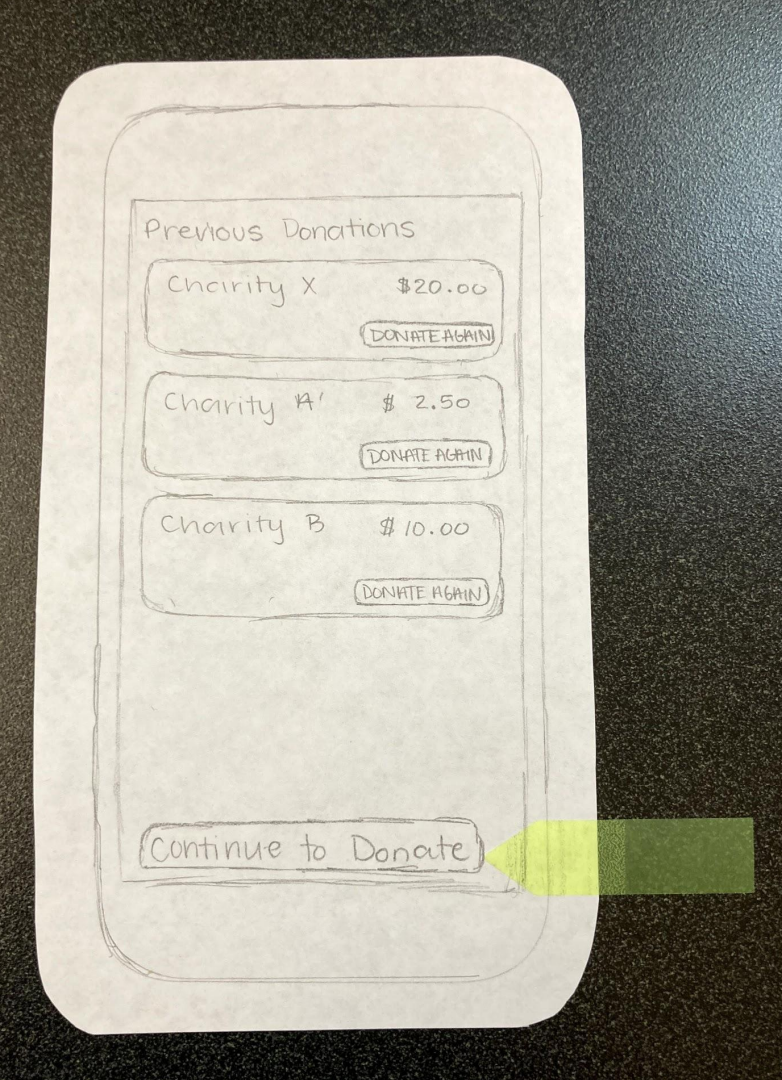

When you click see more, this is what you see. This shows all of your previously donated charities and give you the option to donate to them again. If not you can get back to the main page by clicking the "Continue to Donate" button.

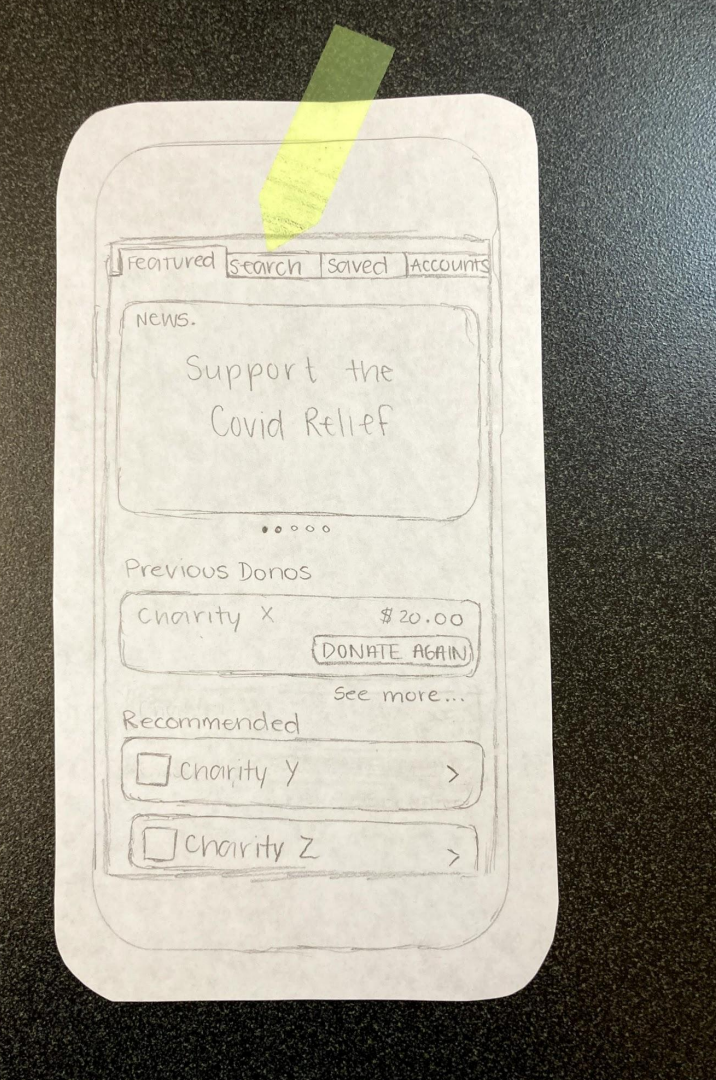

Once we get back to the main page we can navigate to the other pages. You can click on the search button to find more charities.

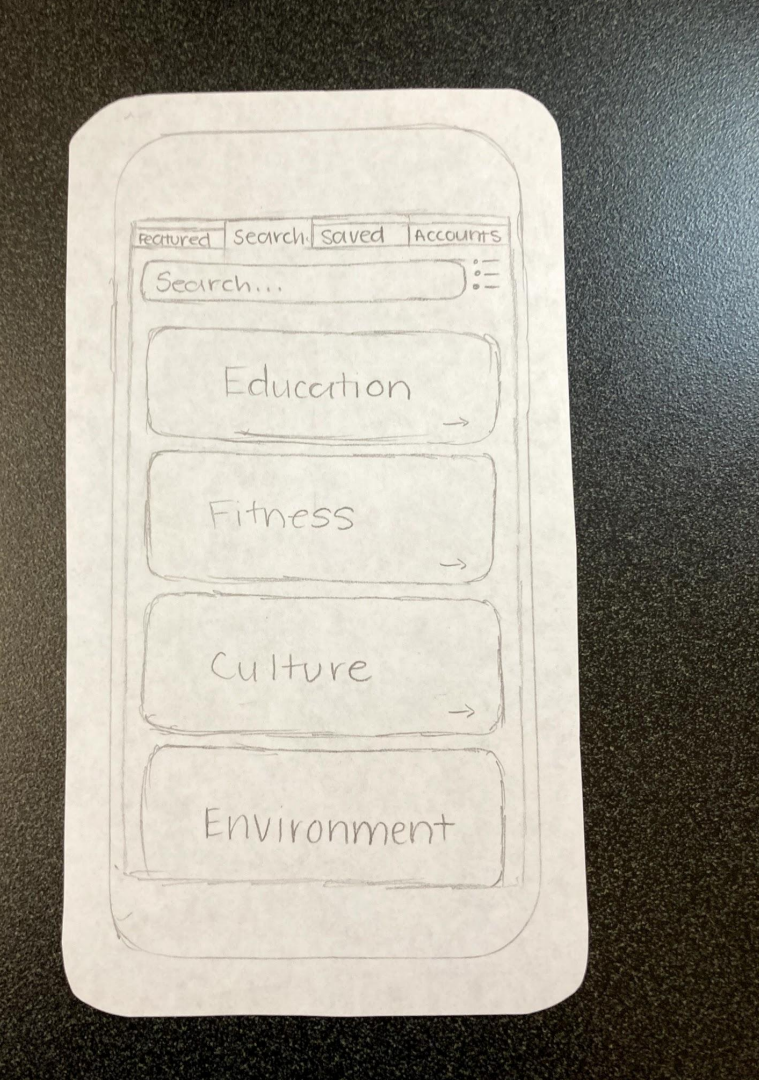

This is the search page. Without searching anything you can search by categories for charities that support education, environment, fitness, culture, etc.

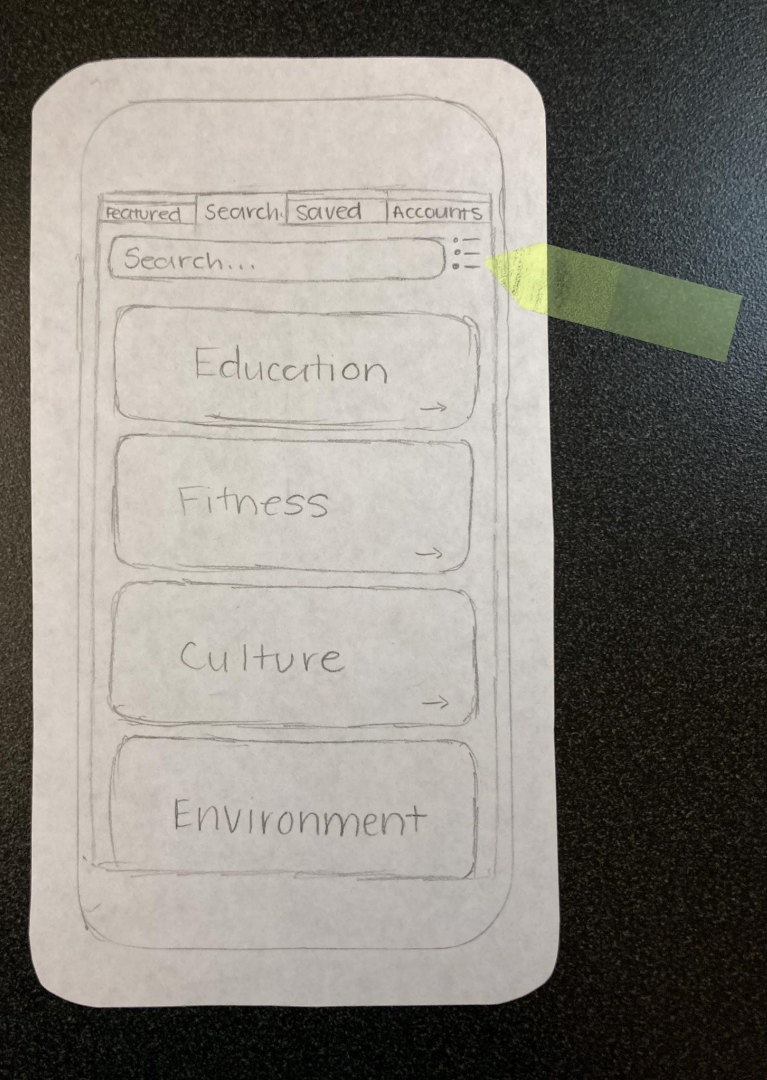

To get more filtered results, click on the three lines next to the search bar.

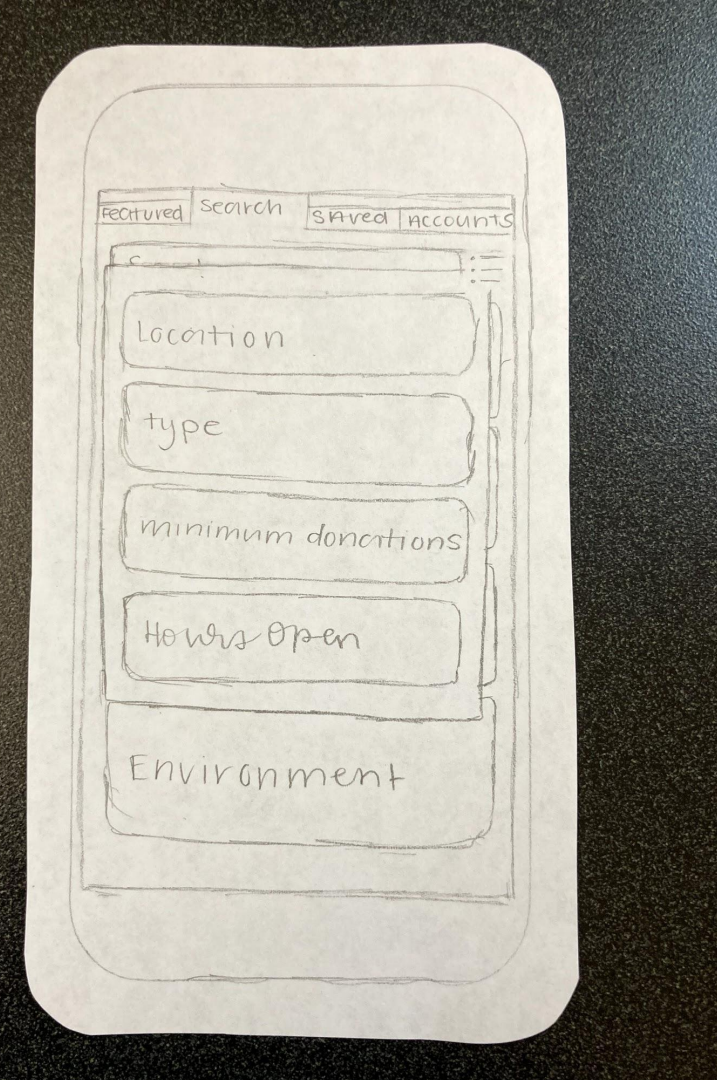

When you click on the filtered button, this is what you see. You can filter your selections by the category, location, minimum donation, and hours open. Set the filters then click on the filter button again to save the filters and go back to search.

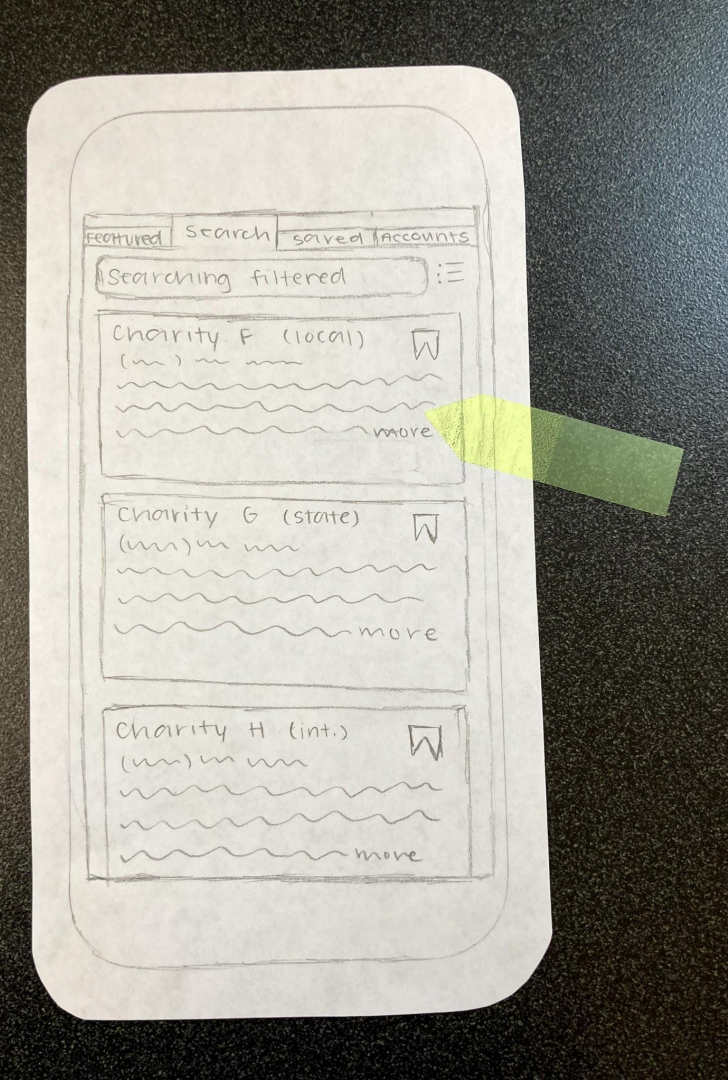

When you use the filter and/or you manually search for charities, this is what shows up. You get specific charities. You see some basic information and you can click on the bookmark to save them. When you click the bookmark, it gets saved in the saved page. If you want to donate to the charity or learn more about the charity, just simply click on the charity.

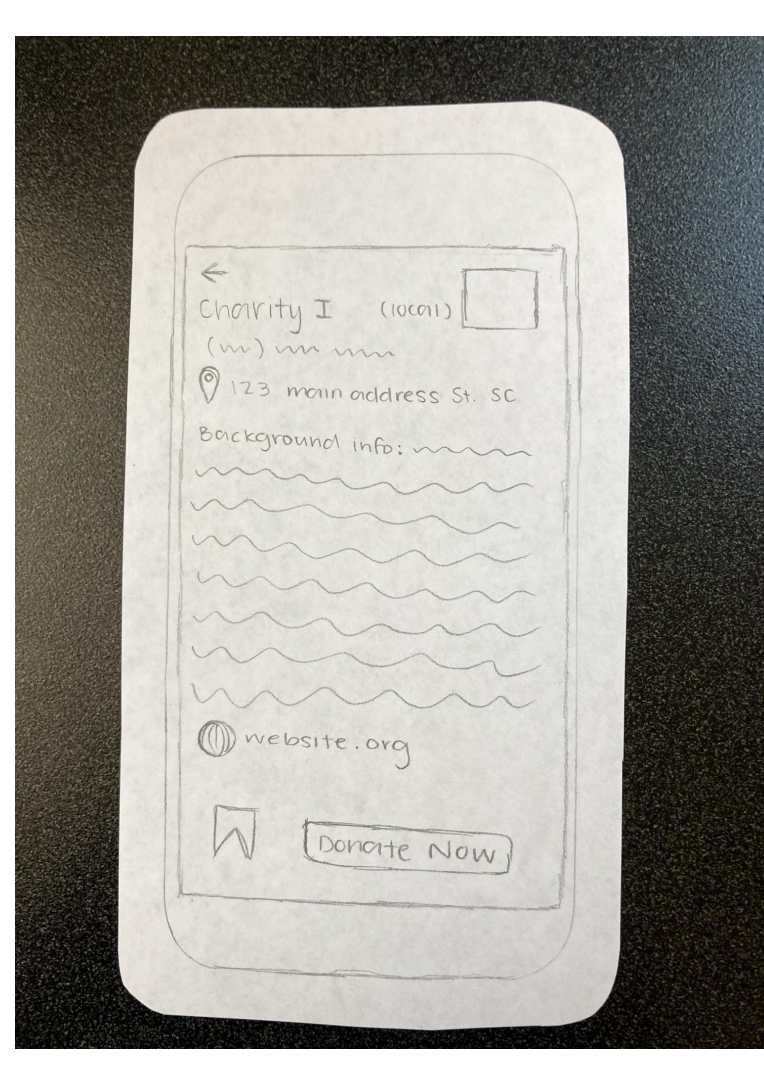

When you click on a charity, you get more information of the charity including, their name, phone number, address, website, and a quick background information paragraph. Here once learning more about the charity you can decide if you want to save it by clicking the bookmark or you can choose to donate by clicking the "donate now" button. If you don't want to do anything with this charity, you can click the back arrow at the top left side to go back to your search results.

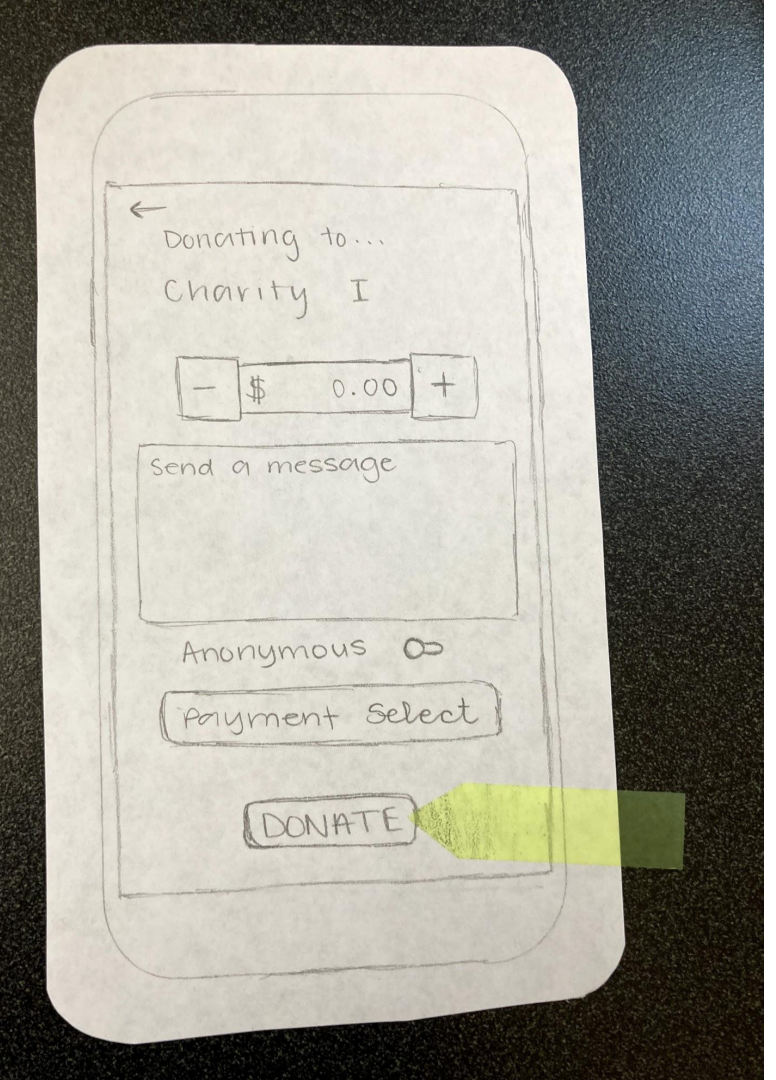

When you click the donate button this is what pops up. Here you can see who you are donating to and you can change the amount you are donating, send a message with the donation, can choose if you want to donate it anonymously, as well as what payment option you want to donate through. Once completing all of those options then click the "donate" button.

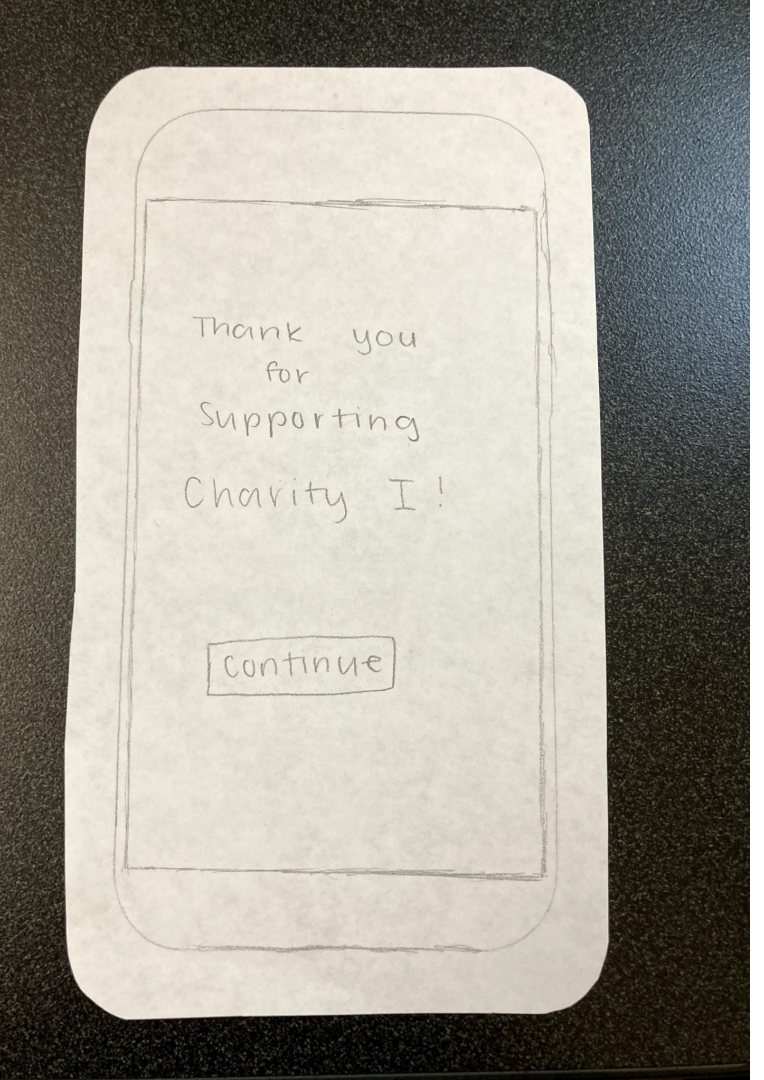

When you click the donate button, this is what pops up. You receive this Thank you Message and the only thing you can click is the "Continue" button.

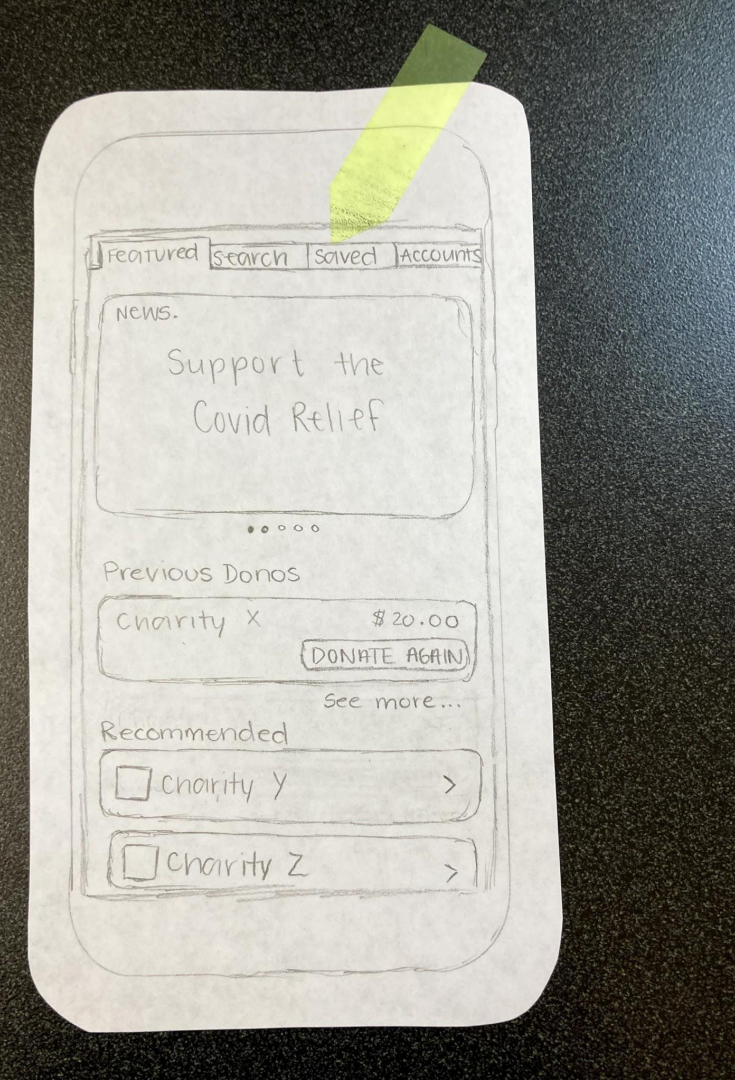

When you click the continue button you get sent back to the main page. Here you can go through any of the other tabs. For example you can click where the yellow arrow points to get to the saved charities page.

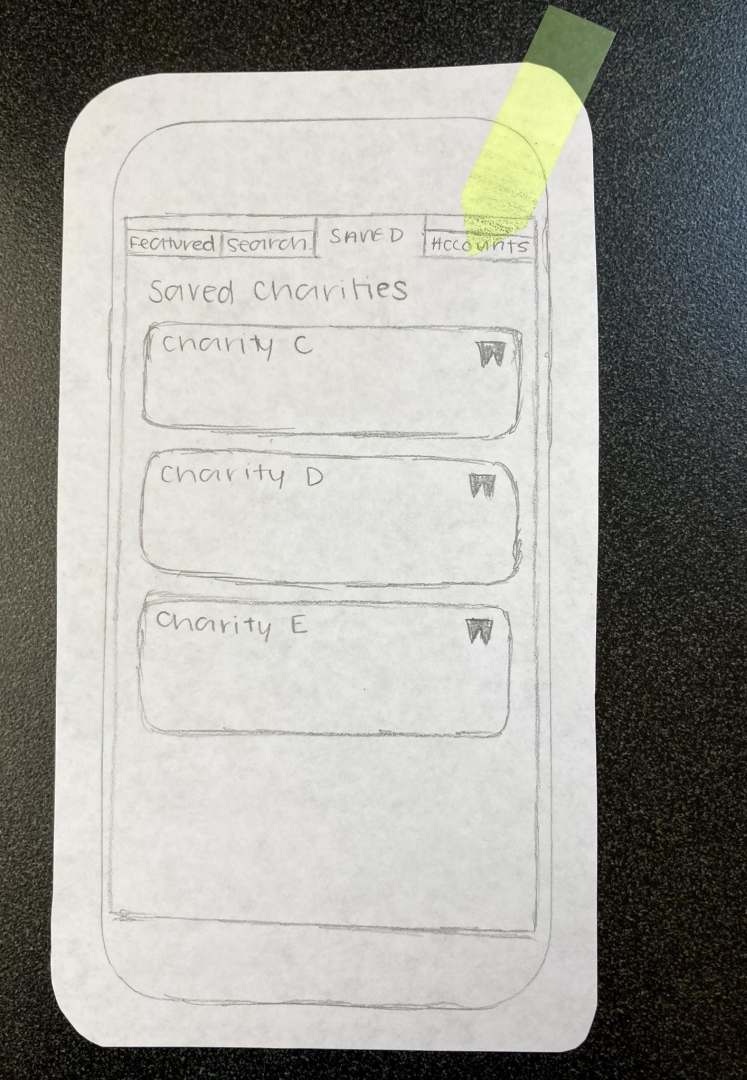

This is the saved page. Any charities that you click the bookmark button on then you can view them all on this page. You can also navigate to the Accounts page by clicking where the yellow arrow points.

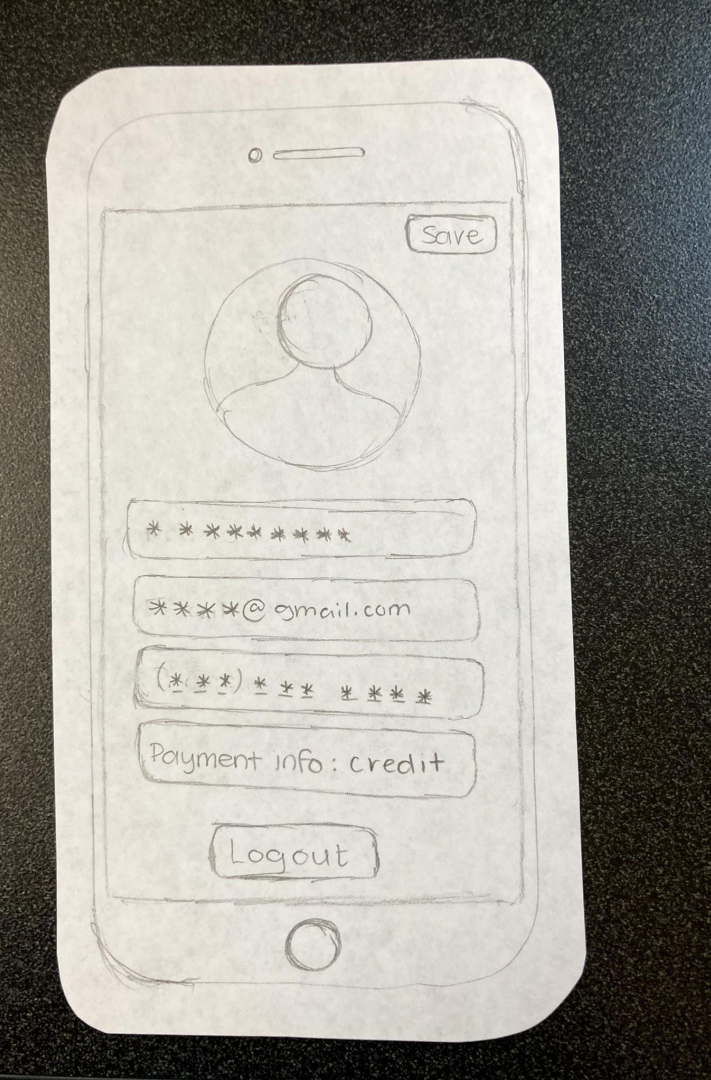

This is the account page and is the exact same as the screen you get when you are first signing up for the app. Here you can update your personal information, add to your payment selections, or logout or save your newly updated information. Once you save your information, you will be taken back to the main featured page where you can continue to donate!